#### Western Michigan University ScholarWorks at WMU

University Libraries Faculty & Staff Presentations

**University Libraries** 

5-2017

### The Long and Brief of It: Brief Levels and Normalization Rules to Streamline Shelf-Ready Workflows

Emily Gross Western Michigan University, emily.n.gross@wmich.edu

Follow this and additional works at: https://scholarworks.wmich.edu/library\_presentations

Part of the Cataloging and Metadata Commons

#### WMU ScholarWorks Citation

Gross, Emily, "The Long and Brief of It: Brief Levels and Normalization Rules to Streamline Shelf-Ready Workflows" (2017). *University Libraries Faculty & Staff Presentations*. 11. https://scholarworks.wmich.edu/library\_presentations/11

This Presentation is brought to you for free and open access by the University Libraries at ScholarWorks at WMU. It has been accepted for inclusion in University Libraries Faculty & Staff Presentations by an authorized administrator of ScholarWorks at WMU. For more information, please contact wmuscholarworks@wmich.edu.

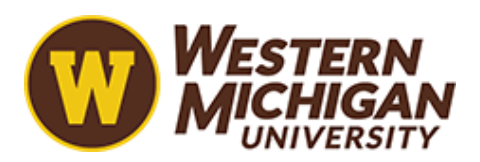

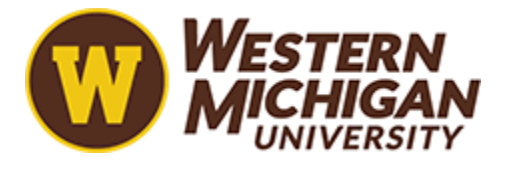

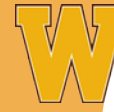

WESTERN MICHIGAN UNIVERSITY

## The Long and Brief of It

Brief Levels and Normalization Rules to Streamline Shelf-Ready Workflows

Emily Gross, Automated Cataloging and Processing Specialist emily.n.gross@wmich.edu ELUNA 2017

## Special Thanks to:

- ExLibris Expert Services
- John Larson
- Colleagues at WMU Libraries

Too many prepublication records?

Are you a NACO library? Creating authority records?

#### Who can benefit?

Libraries that wish to automate shelf-ready without sacrificing record quality checks.

Did they send you an e-book record for a print title?

Is there even a call number?

Do you add local note fields?

Just not 'good enough'?

This really happened. Twice.

#### What did we watch out for?

Pre-Alma

- Labels (missing or incorrectly formatted)
- Library of Congress call number
- Numbered series and authority records
- Correctly formatted 490/830 fields
- Owned previous editions
- 'Monograph' vs. 'serial' records
- Record type for a print book and not e-book
- Prepublication records
- Empty 300 information
- RDA (336, 337, 338)
- Local notes (particularly special funds)
- Multi-volume sets
- Accompanying materials
- …And more!

#### So What's the Problem?

- Too much staff time spent checking every book and every record for every potential issue.
- Too much staff time spent 'perfecting' records that were, theoretically, 'shelf-ready'.
- Every change or update in the Cataloging world was yet another new thing to add to the list of checks.
- Books held up for days for minor issues and additional checks.

...but the reality is that incoming records are sometimes sub-par and need some TLC.

So what can we do to catch them without holding up the others?

#### Steps Taken

- Reviewed list of checks and simplified to only include issues which we felt were important enough or would have impact on the users.
- Customized Brief Levels to assign a certain level of required work based on the simplified list of checks.
- Customized Normalization Rules and grouped into a Process to run against import profile loads.

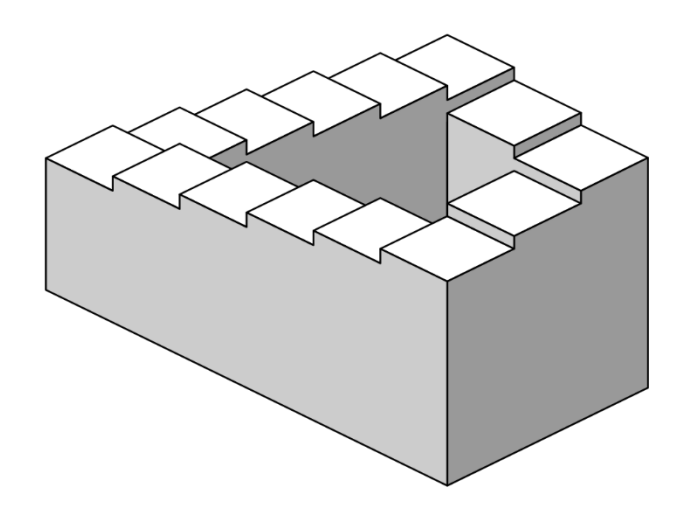

Not sure which direction those steps are going, though.

#### Post-Alma

#### **Brief Levels**

- "Varying levels of brief records can be defined using brief rules that utilize a syntax similar to normalization rules. Ten levels of brief records can be defined from 01 through 10 where 01 represents the most brief record and 10 represents a full record." ExLibris Knowledge Center
- Completed implementation in Alma with the August 2016 release
- Intended to describe a record's 'briefness' or 'completeness' by assigning categorized numbers as 'levels', which can be customized.

#### **Normalization Rules**

- "Normalization rules allow you to change bibliographic records according to your exact definitions." <u>ExLibris Knowledge</u> <u>Center</u>
- Scripts that can be run against individual bibliographic records or sets of bibliographic records to add, change, or delete fields, subfields, and content contained in them.
- Can be customized and grouped into 'processes' which can be run against import profiles.

#### WMU's Brief Levels

- Level 01: Cataloging Record is not for print.
- Level 02: Cataloging Call number is missing or incomplete.
- Level 03: Cataloging Record contains multiple call number fields.
- Level 04: Cataloging Record may pertain to a multi-volume set or be accompanied by other material.
- Level 05: Cataloging Record is not for a monograph.
- Level 06: Processing Incomplete or prepublication-level record.
- Level 07: Processing 490 or 830 numbered series.
- Level 08: Not utilized at this time.
- Level 09: Not utilized at this time.
- Level 10: Shelf-Ready.

- Staff who 'receive' the titles into Alma sort books by Brief Level.
- Levels 1-7 represent items with significant issues that will require further work by a cataloger.
- Level 10 represents items that need no further work and can go directly to the shelf.

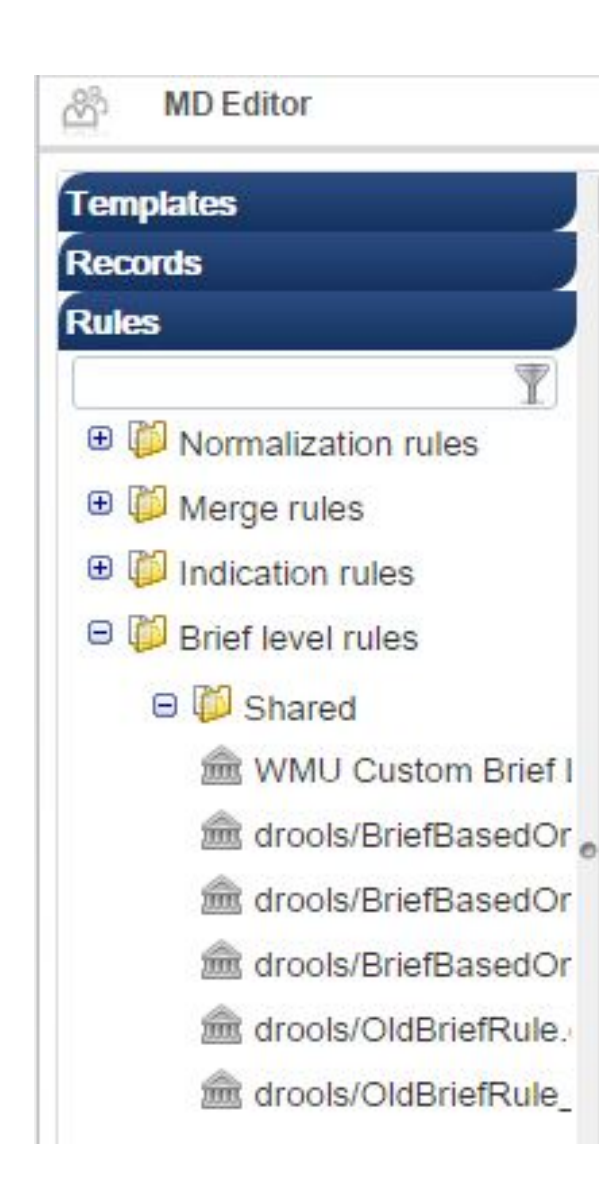

Ę

### Writing Brief Levels

- Found in the Metadata Editor under Rules: Brief level rules
- Syntax is like that for Normalization Rules
- ExLibris Knowledge Center -Configuring Brief Level Code Descriptions

WIND CUSION DHELLEVERS

```
rule "Brief 01"
when
    (existsControl "008.{23,1}.o") OR (existsControl "008.{23,1}.s") OR (existsControl "008.{23,1}.a") OR (existsControl "008.{23,1}.b") OR
    (existsControl "008.{23,1}.c") OR (existsControl "008.{23,1}.q")
then
    set brief_level."01"
end
rule "Brief 02"
when
    not exists "050.a.*" OR not exists "050.b.*"
then
    set brief_level."02"
end
```

All brief levels are entered together on one screen.

rule "Brief 01"

when

```
(existsControl "008.{23,1}.o") OR
(existsControl "008.{23,1}.s") OR
(existsControl "008.{23,1}.a") OR
(existsControl "008.{23,1}.b") OR
(existsControl "008.{23,1}.c") OR
(existsControl "008.{23,1}.q")
```

then

```
set brief_level."01"
```

- ▶ Record is not for a print book.
- ▶ Checks the 008 for incorrect codes.

rule "Brief 02"

when

not exists "050.a.\*" OR not exists "050.b.\*"

then

set brief\_level."02"

- Call number is missing or incomplete.
- WMU uses LC call numbers and has preference for the use of the 050.

rule "Brief 03"

when

```
(exists "050.a.*" AND exists
"090.a.*") OR
existsMoreThanOnce "050.a.*"
```

then

```
set brief_level."03"
```

- Record contains multiple call number fields.
- Looks for multiple instances of call numbers in a record so the correct one can be chosen.

rule "Brief 04"

when

exists "300.a.volume\*" OR exists "300.a.volumes\*" OR exists "300.a.\* volumes\*" OR exists "300.a.\* volume\*" OR exists "300.e.\*"

then

set brief\_level."04"

- Record may pertain to a multivolume set or be accompanied by other material.
- ▶ Looks for indications in the 300.

rule "Brief 05"

when

((existsControl "LDR.{07,1}.a") OR (existsControl "LDR.{07,1}.b") OR (existsControl "LDR.{07,1}.c") OR (existsControl "LDR.{07,1}.d") OR (existsControl "LDR.{07,1}.i") OR (existsControl "LDR.{07,1}.s") OR (existsControl "LDR.{07,1}. ")) OR (existsControl "LDR.{17,1}.3")

then

end

set brief\_level."05"

- ▶ Record is not for a monograph.
- Checks for serials and other record types.

rule "Brief 06"

when

((existsControl "LDR.{17,1}.8") AND ((not exists "300.c.\*") OR (exists "300.a.pages") OR (exists "300.c.cm\*"))) OR (not exists "300") OR (not exists "300.a.\*") OR (exists "300.a.pages\*") OR (exists "300.c.cm\*") OR (not exists "300.c.\*")

then

set brief\_level."06"

- Incomplete and/or prepublicationlevel record.
- Checks for encoding level 8 and subsequently whether the record is missing 300 information as prepublication records often are.

rule "Brief 07"

when

```
exists "490.v.*" OR exists
"830.v.*" OR exists "800.v.*"
```

then

```
set brief_level."08"
```

- Numbered series.
- Checks for the existence of a |v in the 490, 830, or 800 fields.

rule "set default"

priority 1

when

TRUE

then

set brief\_level."10"

end

If none of the aforementioned rules apply, brief level 10 is assigned, meaning the record is shelf-ready.

#### **Other Configurations**

- After you have customized your rules, make sure Alma knows you want to use them!
- Resource Management Configuration -> Cataloging -> Metadata Configuration

| Active Profiles         |        |               |  |  |  |
|-------------------------|--------|---------------|--|--|--|
| Profile                 | Family | Туре          |  |  |  |
| 1 MARC21 Authority      | MARC21 | Authority     |  |  |  |
| 2 MARC21 Bibliographic  | MARC21 | Bibliographic |  |  |  |
| 3 MARC21 Holding        | MARC21 | Holding       |  |  |  |
| 4 Qualified Dublin Core | DCMI   | Bibliographic |  |  |  |

#### MARC21 Bibliographic -> Other Settings tab

|        | Family                  | MARC21               |                                   |                |
|--------|-------------------------|----------------------|-----------------------------------|----------------|
|        | Type Bibliographi       | c                    | Usag                              | BIB_MMS        |
| Fields | Normalization Processes | Validation Processes | Validation Exception Profile List | Other Settings |

#### **Other Configurations**

If desired, you can assign official descriptions to brief levels: Resource Management Configuration -> General -> Brief Levels

|   | Code | Description                                    |
|---|------|------------------------------------------------|
| 1 | 01   | 01 Incomplete or electronic record             |
| 2 | 02   | 02 Call number is missing or incomplete        |
| 3 | 03   | 03 Record contains multiple call number fields |
| 4 | 04   | 04 Multi-volume or accompanying material       |
| 5 | 05   | 05 Record is not for a monograph               |
| 6 | 06   | 06 Incomplete 300 or prepublication record     |
| 7 | 07   | 07 490 or 830 numbered series                  |
| 8 | 08   | 08                                             |
| 9 | 09   | 09                                             |
| 0 | 10   | 10 Shelf-ready                                 |

#### Keep in Mind...

- Alma runs through the Brief levels by checking from the top down, so the first rule that it finds to apply is the Brief Level number that will be assigned.
- A book with level 6 may also have the problems of levels 7 and 8, so keep that in mind when setting up the order of your rules and who, if anyone, will be reviewing particular issues.
- Brief Levels will be assigned to all records existing in the catalog and those brought into Alma, not just those coming via import profile, but it has no functional effects.
- Brief Levels are not included in Alma Analytics, but can be searched using a Repository Search.

#### WMU's Normalization Rules

- Delete extraneous 029 fields
- Delete extraneous 938 fields
- Add 590 field for WMU author titles
- Add 590 field for Dorotha Kercher title
- Add 590 field for the Holocaust collection
- Delete 049 | e

- Because books will go out to the shelf without any intervention, any fields or subfields we want to add or remove are taken care of by Normalization Rules.
- Rules are grouped as a 'Process' and run upon import.

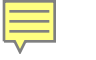

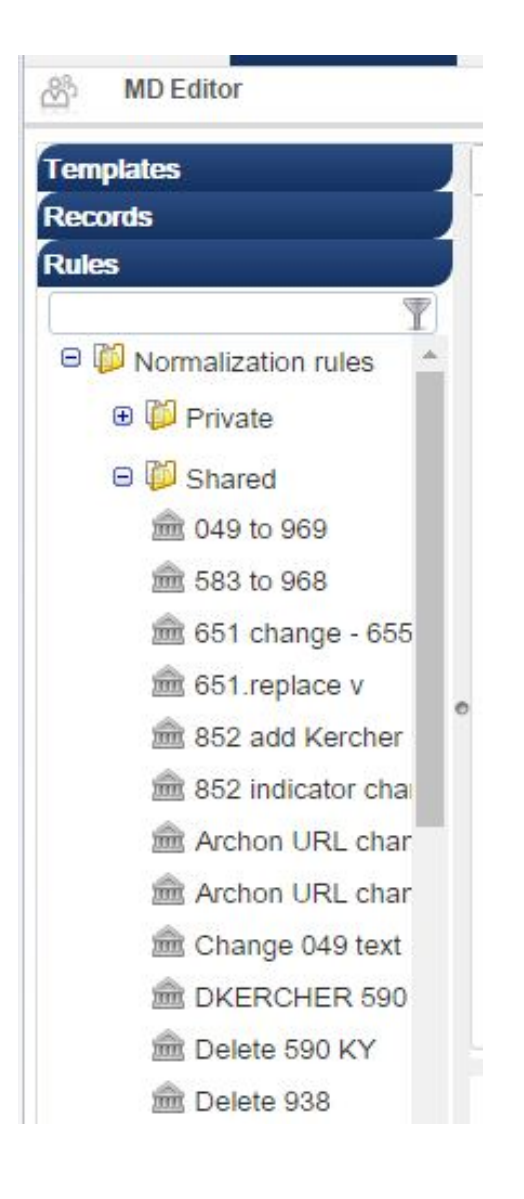

- Found in the Metadata Editor under Rules -> Normalization rules.
- How to write rules, syntax, where to find Normalization Rules, and how to edit them are all described in <u>ExLibris' Knowledge Center</u>.

Delete 938 field rule "Remove all 938" when (TRUE) then removeField "938"

end

Delete 029 field rule "remove data field 029" when (TRUE) then

removeField "029"

Delete 049 |e rule "remove 049 |e"

when

(TRUE)

then

removeSubField "049.e"

#### end

This rule differs from those before in that it is specifically looking for the subfield |e, not the entire 049, and only removes that subfield if it exists.

#### Add 590 note fields

#### rule "HOLOCAUST 590"

when

exists "981.a.HOLOCAUST"

then

addField "590.a.Gift of Haym & Molly Kruglak in memory of: Nathaniel Kruglak"

- WMU has several gift funds that, when utilized to make a purchase, get 590 gift notes in the bibliographic record.
- All the rules are similar; a particular text is looked for in a particular field/subfield and, if found, a 590 note is generated.

Add 590 note fields cont'd

rule "WMU author 590"

when

exists "981.a.WMUA" OR exists "981.a.WMUAa" OR exists "981.a.WMUAf" OR exists "981.a.WMUAp" OR exists "981.a.WMUAp" OR exists

then

addField "590.a.WMU author."

rule "DKERCHER 590"

when

exists "981.a.DKERCHER"

then

addField "590.a.Gift of Dorotha Kercher Endowment"

end

#### Creating a Process

- Resource Configuration Menu -> General
- Processes allow you to apply multiple normalization rules to import profiles.

| earch Configuration                                                       |                                                                               |                                        |                    |     |
|---------------------------------------------------------------------------|-------------------------------------------------------------------------------|----------------------------------------|--------------------|-----|
| Search Indexes                                                            | Customize Indexes Labels                                                      | External Sear                          | ch Resources       |     |
| ataloging                                                                 |                                                                               |                                        |                    |     |
| Metadata Configuration                                                    | Controlled Vocabulary Rec                                                     | istry <u>A</u>                         | uthor Number Lists |     |
| Publishing Profiles                                                       | Exclude Process Types from F                                                  | ublishing                              | Map Holdings fi    | eld |
| Institution NUC symbol                                                    | Export URLs (To Be Depre                                                      | cated)                                 |                    |     |
| Institution NUC symbol                                                    | Export URLs (To Be Depre                                                      | <u>cated)</u><br>Is                    |                    |     |
| Institution NUC symbol ecord Import Import Profiles eneral                | Export URLs (To Be Depre                                                      | <u>cated)</u><br>Is                    |                    |     |
| Institution NUC symbol ecord Import Import Profiles eneral Other Settings | Export URLs (To Be Depression Originating Systems for MD records Provenance O | <u>cated)</u><br>Is<br>Code <u>A</u> ( | cession Number     |     |

#### Add a Process

| 8 | Process Details   |                           |   |
|---|-------------------|---------------------------|---|
|   | Business Entity * | Bibliographic title       | * |
|   | Type *            | Marc 21 Bib normalization |   |

| Proce    | ss Chain List  |                                                                         |  |
|----------|----------------|-------------------------------------------------------------------------|--|
| Busin    | ess Entity All | Q                                                                       |  |
| Add F    | Process        |                                                                         |  |
|          |                |                                                                         |  |
|          | Active         | <b>⇔</b> Name                                                           |  |
| 21       | Active         |                                                                         |  |
| 21<br>22 | Active         | <b>♦ Name</b><br>Normalization for Shelf-Ready<br>Remove 029 MARC field |  |

- Clicking "Add Process" takes you to a wizard. Select that you are dealing with Bibliographic Titles, and the type should be Marc 21 Bib normalization.
- Processes can also be edited from the home screen (where you saw the "Add Process" button) to add new normalization rules to your process after creation by selecting Actions -> Edit.

- Name your process so you can find it later.
- Make sure the status is set to active so that it will be usable.

| General Information | Task L       | ist         | Task Parameters         |             |                              |
|---------------------|--------------|-------------|-------------------------|-------------|------------------------------|
| Business            | Entity Bik   | oliographic | title                   | Туре        | Marc 21 Bib<br>normalization |
| General Information | Name * No    | rmalization | for Shelf-Ready         |             |                              |
| Desc                | ription * No | ormalizatio | on for Shelf-Ready Impo | rt Profiles |                              |
|                     | Status Ac    | tive        |                         | Status Date | 2016-07-22 14:49:29.292      |

- You will need to add, one-by-one, the number of rules you intend to add to your process. Check the box at the bottom of the screen for the type of rule you have and select "Add to Selection" at the bottom of the screen.
- In WMU's case, there are 7 rules being applied, 6 for Normalization Rules, and one that applies Brief Levels.

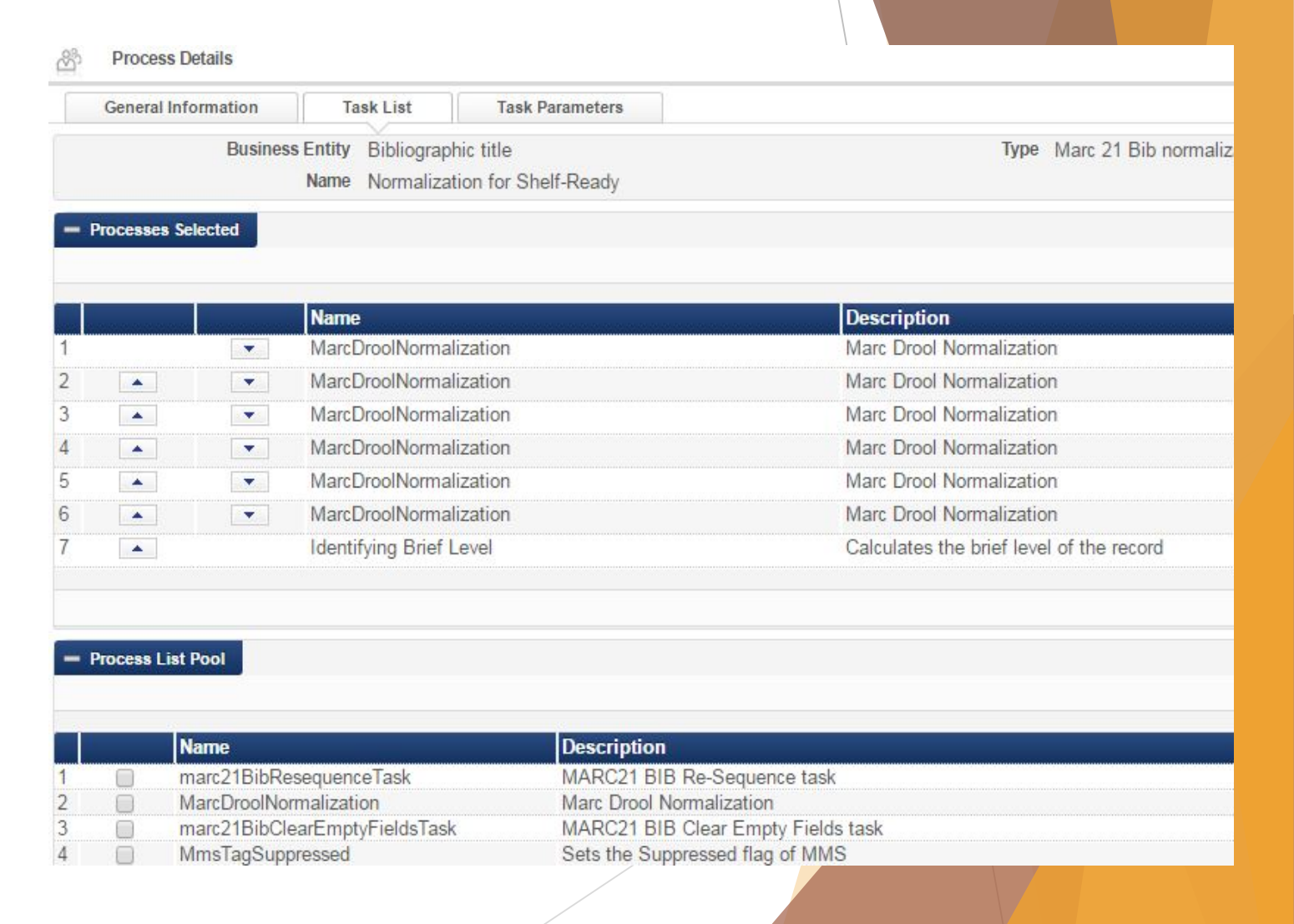

The next screen presents a dropdown list for you to select the rules in particular you want to apply.

|  | Save | upon | completion! |
|--|------|------|-------------|
|--|------|------|-------------|

| General Information Task List Task Parameters            |                                   |
|----------------------------------------------------------|-----------------------------------|
| Business Entity Bibliographic title                      | Type Marc 21 Bib<br>normalization |
| Name Normalization for Shelf-Ready                       |                                   |
| Marc Drool Normalization<br>Drools File Key * Delete 938 | -                                 |
| Marc Drool Normalization                                 |                                   |
| Drools File Key * delete 029 field                       |                                   |
| Marc Drool Normalization                                 |                                   |
| Drools File Key * DKERCHER 590                           |                                   |
| Marc Drool Normalization                                 |                                   |
| Drools File Key * WMU author 590                         |                                   |
| Marc Drool Normalization                                 |                                   |
| Drools File Key * HOLOCAUST 590                          |                                   |
| Marc Drool Normalization                                 |                                   |
| Drools File Key * Delete 049 le                          |                                   |

- Now that your Process is created, it needs to be applied to import profiles that import shelf-ready bibliographic records!
- Open the appropriate import profile(s) and edit the profile.

| Shelf-Ready APPROVALS FULL (EMERY-PRATT) | Full Emery-Pratt approval records.       |
|------------------------------------------|------------------------------------------|
| Shelf-Ready APPROVALS FULL (GOBI)        | Full Approval Records with Pending POs a |
| Shelf-Ready AWARD WINNERS FULL (GOBI)    | Full Award Records with Pending POs atta |
| Shelf-Ready FORMS BRIEF (EMERY-PRATT)    | Emery-Pratt Brief Order Records          |
| Shelf-Ready FORMS BRIEF (GOBI) - INACTIV | GOBI Form Orders Brief Records Keeping   |
| Shelf-Ready FORMS FULL (EMERY-PRATT)     | EMERY-PRATT - FULL RECORDS. Overlays bri |
| Shelf-Ready FORMS FULL (GOBI)            | Update Inventory Profile for GOBI Firm o |
| TEST Shelf-Ready FORMS FULL (EMERY-PRATT | EMERY-PRATT - FULL RECORDS. Overlays bri |
|                                          |                                          |

- Click the Normalization & Validation tab.
- There is a drop-down list under Normalization that will now present your newly created Process as an option!

| Profile Type | New Order                                                          |                                                                                                    |                                                                                                    | Profile name She                                                                                                    |
|--------------|--------------------------------------------------------------------|----------------------------------------------------------------------------------------------------|----------------------------------------------------------------------------------------------------|----------------------------------------------------------------------------------------------------|
| Normaliz     | ation & Validation                                                 | Match Profile                                                                                                | Set Management Tags                                                                                              | Inventory Information                                                                                                    |
| e data using | Normalization for Shelf                                            | -Ready                                                                                                    |                                                                                                    |                                                                                                    |
| file         |                                                                    |                                                                                                    |                                                                                                    |                                                                                                    |
|              | Profile Type<br>Normalia<br>ne data using<br>ne data using<br>file | Profile Type New Order<br>Normalization & Validation<br>e data using<br>e data using Normalization for Shelf | Profile Type New Order Normalization & Validation Match Profile ne data using Normalization for Shelf-Ready file | Profile Type New Order           Normalization & Validation         Match Profile         Set Management Tags           ne data using |

#### Congratulations!

- You've done it!
- Now every time your import profile runs, all normalization rules in your process will make any required changes to records.
- Brief Levels will now automatically be applied to these records as well.
- Sooo...now what?

### Sorting Shelf-Ready

Title LEISURE AND HUMAN DEVELOPMENT.

WorldCat Publish holdings only Brief level 02 Cataloging

system ID ocn956747266

Originating System Version 20160902093817.4

Title Imagine no religion : how modern abstractions hide ancient realities / Carlin A. Barton and Daniel Boyarin.

dCat Publish holdings only

Brief level 06 Processing

m ID ocn933274031

Originating System Version 20160930044338.1

 Title
 Jan Brueghel and the senses of scale / Elizabeth Alice Honig.

 /orldCat
 Publish holdings only
 Brief level
 10 Shelf-ready

/stem ID ocn929544319

Originating System Version 20161004050628.4

Your normalization rules should have taken care of any changes to records, so now all you need to worry about is the Brief Level.

 Staff who receive titles in Alma can glance at the bibliographic records to find the Brief Level.

### Sorting Shelf-Ready

- After having determined the Brief Level of the title being received, decide whether to "Keep in Department" or not.
- In WMU's case, Brief Level 10 titles do not get kept in department. Check "Shelf-Ready" and scan in barcodes to receive.
- After being received, level 10 titles are pushed directly to the Stacks department for shelving.

| d PO lines for R      | eceiving             |                  |             |       |            |
|-----------------------|----------------------|------------------|-------------|-------|------------|
| Status                | All (Except Clos     | • Locate         | Order Lines | ▼ Ven | dor        |
| Shelf Ready           |                      |                  |             |       |            |
| Receiving Settin      | lgs                  |                  |             |       |            |
|                       | Received Date        | 11/16/2016       |             |       |            |
| Ke                    | ep in Department     |                  |             |       |            |
| One Time              | Continuous           |                  |             |       |            |
|                       |                      |                  |             |       |            |
| nd PO lines for Recei | ving                 |                  |             |       |            |
| Status                | All (Except Closed)  | Locate Order Lin | nes 🖂 Vend  | lor   | <i>₽</i> ₽ |
| Shelf Ready           | 2 Scan               | item barcode *   |             |       | 20         |
| Receiving Settings    | Received Date 11/16/ | 2016             |             |       |            |
|                       |                      | /                |             |       |            |
|                       |                      |                  |             |       |            |

### Sorting Shelf-Ready

- Brief Levels 1-7 are checked "Keep in Department" and Next Step "Cataloging" though this will depend on how your work orders are set up or not and how you named them.
- After receiving, Levels 1-7 are handed directly to the Cataloging Department where they enter the normal Cataloging workflows.

|   | Received Date     | 11/ | 16/2016   |            |  |
|---|-------------------|-----|-----------|------------|--|
| P | eep in Department |     | Next Step | Cataloging |  |

#### Considerations

- If you bypass work orders completely, this should still work. Just ignore the information about "Keep in Department" and "Shelf-Ready" checkboxes during receiving.
- In the event of occasional mistakes in physical processing (missing labels, etc.), it will be up to you whether to treat these books like one of the other Brief Level categories or have receiving staff fix the mistakes and then sort like normal. WMU does the former simply because of the staff setup.
- Consider a testing period to verify that Brief Levels are catching what you want and that Normalization Rules are properly making their changes. Even after-the-fact these can be tweaked.
- Because Alma Analytics does not currently include brief levels statistics can be troublesome.
- Unclear how BIBFRAME will affect this setup in the future.
- WMU is constantly tweaking brief levels and normalization rules so what is presented here may not be a perfect reflection of the current setup.

# Conclusions & Implications

- Changes began in late August, 2016.
- Will not send more or fewer books to the shelf than before unless you tweak your rules and levels that way; the biggest change is automating the triage process to get books to their destinations faster.
- How is this change is an improvement? Time! Shipments that took 4 hours of triage time are now handled instantly and automatically upon import.
- Can be customized to each library's needs because you write the rules to check for whatever you want.
- Allows libraries who want to maintain a higher standard of records the ability to automate significant portions of shelf-ready, customized to their needs.

### Thank you!

Questions?

I can be contacted at emily.n.gross@wmich.edu and would be more than happy to answer questions or help you troubleshoot some of your issues.